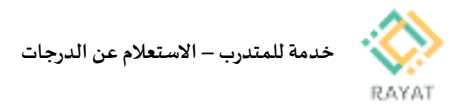

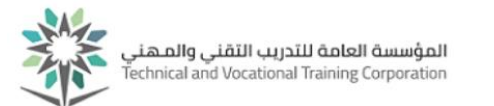

## خدمة للمتدرب – الاستعلام عن الدرجات

## 1 من 3: الدخول إلى صفحة الخدمة

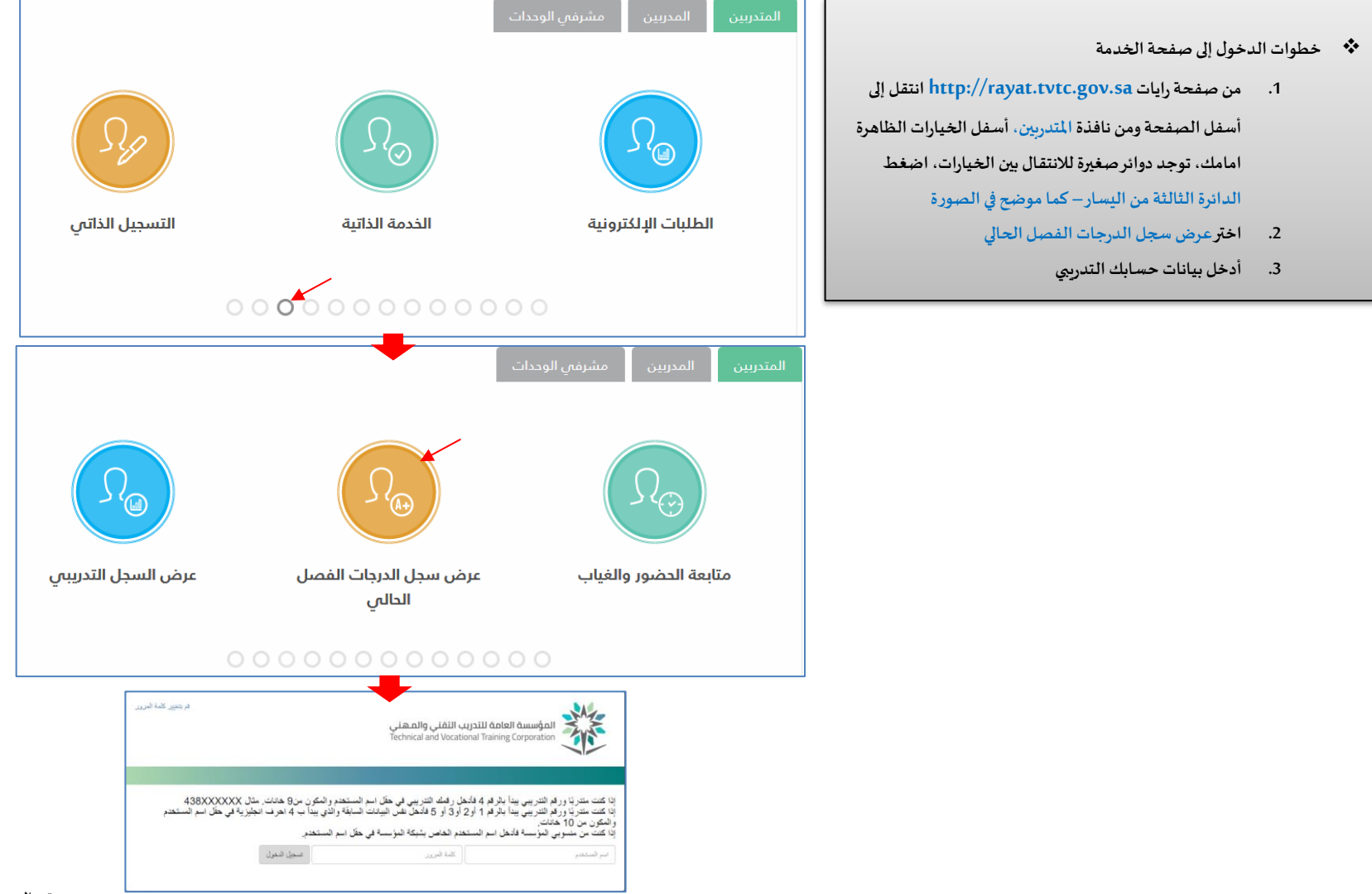

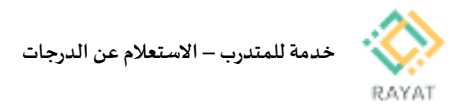

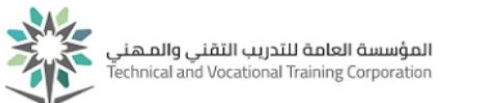

## 2 من 3: عرض سجل الدرجات لفصل محدد

- الدرجات لفصل محدد 🍫 🔹 خطوات عرض محدد
- <u>ملاحظة:</u> في حال ظهرت خيارات الخدمة باللغة الإنجليزية، يمكن تغيير اللغة إلى العربية عن طريقة تغيير لغة المتصفح المستخدم
- بعد الدخول لصفحة الخدمة، من الاعلى اضغط عبارة اختر أحد الفصول الدراسية، ثم اختر الفصل المعني من القائمة المنسدلة
- اضغط عبارة قم باختيار مرحلة مقرر، ثم اختر المرحلة التدريبية
- بعد تنفيذ السابق، سيظهر سجل الدرجات للمقررات المسجلة

|                        | عرض الدرجات                              |
|------------------------|------------------------------------------|
|                        | درجات الطالب                             |
| ياختيار مرحلة مقرر ميه | اختر أحد القصول الدراسية م               |
|                        | كل النصول الدراسية                       |
|                        | النصل التدريبي الثاني 1438               |
|                        | النصل التنريبي الاول 1438                |
|                        |                                          |
| <b>↓</b>               |                                          |
|                        | عرض الدرجات                              |
|                        | درجات الطالب                             |
| م باختیار مرحلة مقرر   | الفصل التدريبي الاول 1438 🗸              |
| : ديلوم                | الخطة الدراسية الرنيسية عرص الغاصيل      |
|                        | المرحلة: ديلوم                           |
|                        | الكلية : الكلية التقدية                  |
| 4                      | الدرجة العمية : الشهادة الجامعية المتوسط |
|                        | اليرتامين: حماية بيدة - تقنية            |
|                        |                                          |

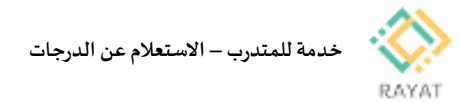

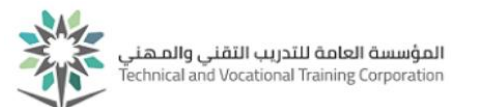

## 3 من 3: معرفة الدرجة النهائية وتوزيع درجات المقرر

|                                                                | عرض الدرجات<br>درجات الطالب      |                                               |                             |                                           |                                             |                 |                   |                     |               |                                        |                           |             |
|----------------------------------------------------------------|----------------------------------|-----------------------------------------------|-----------------------------|-------------------------------------------|---------------------------------------------|-----------------|-------------------|---------------------|---------------|----------------------------------------|---------------------------|-------------|
| <ul> <li>خطمات معدفة الديجة التراثية متمذيع ديجان</li> </ul>   |                                  |                                               |                             |                                           |                                             |                 |                   |                     |               |                                        |                           |             |
|                                                                |                                  | القصل التدريبي الأول 1438 🗸 ديلوم 🗸           |                             |                                           |                                             |                 |                   |                     |               |                                        |                           |             |
| <ol> <li>بعد عرض سجل الدرجات، يمكن</li> </ol>                  | لكن معرفه الدرجه النهائية للمفرر | ملخص المعال عره                               | ں التقاصيل                  | لخطة الدراسية الرنيسي                     | ىية عرص التفاصيل                            |                 |                   |                     |               |                                        |                           |             |
| في حقل الدرجة النهائية                                         |                                  | 2.71                                          | 2.37 - 2.37                 | لمرحلة: دبلرم<br>لكلية: الكلي             | भूग्रामी भू<br>()                           |                 |                   |                     |               |                                        |                           |             |
| <ol> <li>גור געלי געלי געלי געלי געלי געלי געלי געלי</li></ol> | ت لمقرر معين، أمام سجل المقرر في |                                               |                             | لدرجة العلمية : التاليا<br>ليرتامج : حماد | هانده الجامعية المثوسطة<br>اية بيفة - تقنية |                 |                   |                     |               |                                        |                           |             |
| عمود الإجراء، اضغط مكونات                                      | د                                |                                               |                             |                                           |                                             |                 |                   |                     |               |                                        |                           |             |
| <ol> <li> سيظهر لك سجل توزيع درجات الم</li> </ol>              | ت المقرر، يمكن معرفة الدرجات     | أعمال المقرر                                  |                             |                                           |                                             |                 |                   |                     |               | البحث باستغدام اسم المقرر أق رمز الماد | 3.                        | Q           |
| من حقل الدرجة                                                  |                                  | الماده                                        | ې اسم المقرر                | ہ ہرع                                     | ن درجات متصنف آق<br>ه                       | الدرجة الدهائية | ٥ الساعات المسجلة | 0 الساعات المكسية 0 | ساعات المعدل  | ् ध्यान ्                              | الرقم المرجعي ل ۞ الإجراء |             |
|                                                                |                                  | ىجل 101 ، 0                                   | لغة إنجليزية - 1            | 101                                       |                                             | ų,              | 3.000             | 3.000               | 3.000         | 12.00                                  | 22359 المكونات            |             |
|                                                                |                                  | حامي 101 ، 0                                  | السلامة والمنحة المهتية     | 101                                       |                                             | ٩               | 2.000             | 0.000               | 2.000         | 2.00                                   | 31462 المكونات            |             |
|                                                                |                                  | احيا 111، 0                                   | الأحياء النابيته والطنيليات | 101                                       |                                             | (+c)            | 3.000             | 3.000               | 3.000         | 10.50                                  | 31604                     |             |
|                                                                |                                  | حامي 102 ، 0                                  | مبادئ المسمة العامة         | 101                                       |                                             | د               | 2.000             | 2.000               | 2.000         | 6.00                                   | 34924                     |             |
|                                                                |                                  |                                               |                             |                                           |                                             |                 |                   |                     |               |                                        |                           |             |
|                                                                |                                  | عرض الدرجات                                   |                             |                                           |                                             |                 |                   |                     |               |                                        |                           |             |
|                                                                |                                  | درجات الطالب •                                |                             |                                           |                                             |                 |                   |                     |               |                                        |                           |             |
|                                                                |                                  | < اعمال المقرر                                |                             |                                           |                                             |                 |                   |                     |               |                                        |                           |             |
|                                                                |                                  | من <i>ي 1</i> 02   34924 -                    | ×                           |                                           |                                             |                 |                   |                     |               |                                        |                           |             |
|                                                                |                                  | مبادئ الصحة العامة<br>الترار التريير الإرار ا | 142                         |                                           |                                             |                 |                   |                     |               |                                        |                           |             |
|                                                                |                                  | المسلق الشريبي الون و<br>دبلوم                | 1451                        |                                           |                                             |                 |                   |                     |               |                                        |                           | ٤           |
|                                                                |                                  | السامات المسجلة: UUU                          | Ζ.                          |                                           |                                             |                 |                   |                     |               |                                        |                           | جة النهائية |
|                                                                |                                  | المكونات                                      |                             |                                           |                                             |                 |                   |                     |               | البحث باستغدام اسم المقرن أن الرصف     |                           | Q           |
|                                                                |                                  | الأسم                                         |                             |                                           | الأهمية                                     | ې التيجه        | ې لارچه           | a 🔅                 | السبه المؤرية | ې هنرور؛ الجاح                         | ۵ امرحله                  | ÷           |
|                                                                |                                  | LEC1 - الاختبار اقص                           | لى الأرل                    |                                           | 20                                          | 20/20           | 100               | D (                 | 100           | У                                      | التهادى                   |             |
|                                                                |                                  | LEC2 - الاختبار اللم                          | لى الثانى                   |                                           | 20                                          | 10/20           | 50                | D                   | 50            | У                                      | النهائى                   |             |
|                                                                |                                  | LEC3 - راجبات، انعد                           | باط قارير                   |                                           | 20                                          | 20/20           | 100               | o (                 | 100           | У                                      | التهاكي                   |             |
|                                                                |                                  | LEC4 - الاختبار الديها                        | نى                          |                                           | 40                                          | 20/40           | 50                | D                   | 50            | تعم                                    | النهاكي                   |             |
|                                                                | 1                                |                                               |                             |                                           |                                             |                 |                   |                     |               |                                        |                           |             |